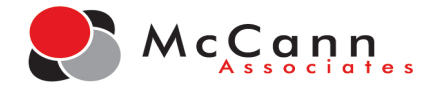

# **STUDENT SELF-REGISTRATION INSTRUCTIONS FOR VPT PRACTICE TESTS**

### **Getting Started**

- Testing should take place on a **desktop computer** or **laptop**. College Success testing is not compatible with any mobile devices such as a phone or tablet.
- Recommended browsers are Chrome, Firefox, or Safari.

### **Account Registration**

- 1. To register for an account, go to: https://college.measuredsuccess.com
- 2. On the login page, click on the **Student Self-Registration** button on the bottom right.

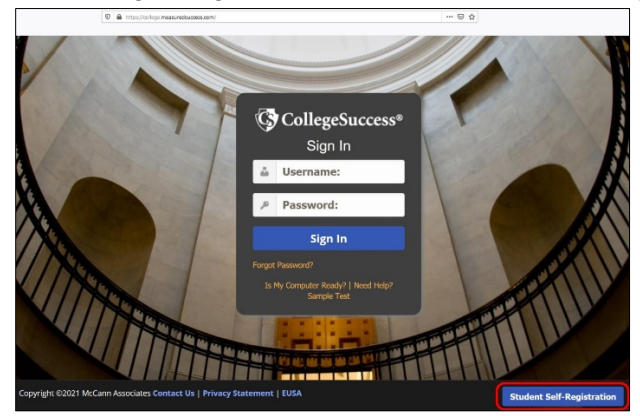

- 3. Select the Institution: Northern Virginia Community College
- 4. Select the Site: Practice Test Site
- 5. Enter the Site Password: Virginiapt
- 6. Then complete the rest of the student profile. Enter the Student ID provided by your college. Enter an email address that you use regularly.
- 7. Once the registration form is completed, click the **Submit** button.

| School Information                                                            | _ |                                  |
|-------------------------------------------------------------------------------|---|----------------------------------|
| nstitution: *                                                                 |   |                                  |
| Name of Your College                                                          | ~ |                                  |
| ites *                                                                        |   |                                  |
| Practice Test Site                                                            | ~ |                                  |
| ite Password: *                                                               |   |                                  |
| •••••                                                                         |   |                                  |
|                                                                               | _ |                                  |
| /our Information                                                              |   | More Information                 |
| Irst Name: *                                                                  |   | Student ID: *                    |
|                                                                               |   |                                  |
| diddle Initial                                                                |   | Retype Student ID: *             |
|                                                                               |   |                                  |
| ast Name: *                                                                   |   | Email Address: *                 |
|                                                                               |   |                                  |
| Address1:                                                                     |   | Home Phone #:                    |
|                                                                               |   |                                  |
| lddress2:                                                                     |   | Cell Phone #:                    |
|                                                                               |   |                                  |
| lty: *                                                                        |   | Date of Birth: *                 |
|                                                                               |   | Gender: *                        |
| late/Province: *                                                              | ~ | - Select One - v                 |
| To Code: a                                                                    | 1 | How do you describe yourself?: * |
| all answer -                                                                  |   | - Select One - V                 |
| For the ID worth he whole an annual and had once if and 10 shows an in family |   |                                  |

COPYRIGHT © 2021 by McCann Associates. All Rights Reserved. No part of this work may be used, accessed, reproduced or distributed in any form or by any means or stored in a database or any retrieval system, without the prior written permission of McCann Associates or its subsidiaries and /or affiliates.

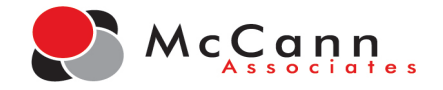

8. Once you click Submit, you will receive the below message. Click **OK** to confirm.

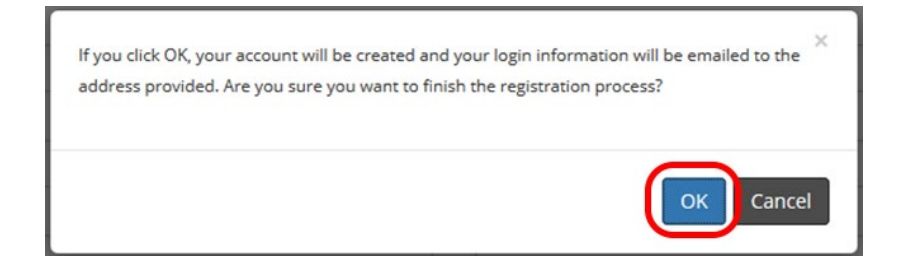

9. After confirming, you will automatically be logged into your College Success account and will be sent an email containing your account login information.

\* The email will come from *collegesuccess@mccanntesting.com* and the subject is: **College Success Account Information**. If you do not see an email in your inbox, please make sure to check your Spam/Junk folder. If you still cannot locate the email, contact the College Success Customer Support Team at: 877-614-6105.

- 10. You will be presented with the End User Service Agreement (EUSA).
- 11. Click Accept.

### **End User Service Agreement (EUSA)**

#### I. IMPORTANT NOTICE TO SUBSCRIBER...PLEASE READ CAREFULLY:

The terms "we", "us", and "our" refer to Vantage Labs, LLC, McCann Associates Holdings, LLC and/or Vantage OnDemand (INTL), Limited, the international distributor for McCann and Vantage or any of their affiliated companies (collectively "Vantage"). "You", "grantee", "subscriber" or "end-user" refer to the individual and/or entity that has procured and/or who (which) accesses or uses Services whether the end-user has purchased and paid for Services directly or whether Services have been procured for the benefit of end-user access and use at no additional charge to such end-user. By way of example, an educational institution may pay for its administrators, teachers and students to access and use Services. Similarly, a corporation could pay for its employees to access and use Services. As an end-user, you are bound by the terms and conditions of this User Service Agreement whether you have paid directly for Services or whether your access and use of Services. The senvices" or "services" refer to software service application accessed by you via the internet. "Technical services" refers to support, consulting, or other services including customizations you have order of (f any apply). The terms "subscription Services" or "services)" refers to support, consulting, or other services including customizations you

#### **II. LEGAL AGREEMENT**

This Vantage-End-User Service Agreement ("Agreement") is a legal agreement between you (either an individual or a single entity subscriber) as Subscriber Licensee/Grantee and Vantage, Licensor/Grantor for use of the Service incorporating proprietary underlying Virtual Scoring Toolset<sup>TM</sup> and IntellingHort<sup>®</sup> or other proprietary technologies and any related documentation. Services are accessed solely through use of the software services IP domain, web address and Application Protocol Interface (API) technology via the Internet. By using the Service, you agree to be bound by the terms of this Agreement and subscription. If you do not agree to the terms of this Agreement, you may not use the Service. The Service is licensed on a software-as-as-rice basis through subscription, it is never sold. The terms and conditions for access to and use of Services include and protect any related documentation or materials that may be distributed to you or to which you may gain access as an end-user. You access to and use of Services is authorized exclusively by Vantage at its sole discretion and is further contingent upon timely and seasonable payment of subscription and/or service fees as a condition precedent to initial and continued end-user access and use of such Services. Typically, the Service is procured on an entity-subscription or individual-use basis. For applicable details, check with the entity with which you are associated or employed and which has purchased Services for your related use. Pricing, fees, as well as the manner and timing of payment for Services may be governed collaterally by separate purchase order. For further details, check with the entity with which you are associated or employed and which may have purchased Services for your use. **By using Services, you agree to be bound by the terms of this Agreement, usy may not use Services.** 

#### III MODIFICATIONS TO SERVICES AND TERMS AND CONDITIONS OF USE

Decline Accept

COPYRIGHT © 2021 by McCann Associates. All Rights Reserved. No part of this work may be used, accessed, reproduced or distributed in any form or by any means or stored in a database or any retrieval system, without the prior written permission of McCann Associates or its subsidiaries and /or affiliates.

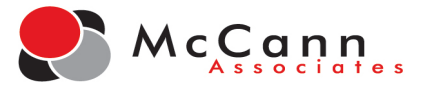

12. After accepting, you will be directed to your dashboard.

13. When you are ready, click on the name of a test to begin.

Note: Students have only two attempts on each assessment.

| My Account Dashboar              | d                                           |          |           |
|----------------------------------|---------------------------------------------|----------|-----------|
| Test Type                        | Test Name                                   | Status @ | Resources |
| Diagnostic                       | NEW A. VPT-English Practice Exam            | •        |           |
| Diagnostic                       | NEW B. VPT-Math Practice Units 1-5          |          |           |
| Diagnostic                       | NEW C. VPT-Math Practice Units 6-9          | •        |           |
| Diagnostic                       | NEW D. VPT-Math Practice Calculus No Trig   |          |           |
| Diagnostic                       | NEW E. VPT-Math Practice Calculus with Trig | ¢        |           |
| t seeing a test in the list? Ple | ase enter the access key to activate it: 0  |          |           |

All of the practice tests have the option to Save and Finish Later.

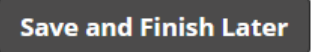

14. When you have completed your test, click the Finish button and then the Final Submit button.

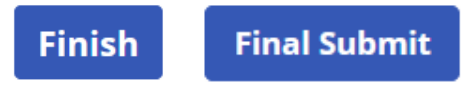

15. After you have completed your test, you will be taken back to your dashboard. Your

completed test will display a red square icon <sup>l</sup> in the Status column. Click on the test name to view your score report.

| My Account Dashboar            | d                                           |             |           |  |
|--------------------------------|---------------------------------------------|-------------|-----------|--|
| Test Type                      | Test Name                                   | Status 🖗    | Resources |  |
| Diagnostic                     | NEW B. VPT-Math Practice Units 1-5          | Test scored |           |  |
| Diagnostic                     | NEW A. VPT-English Practice Exam            | ٠           |           |  |
| Diagnostic                     | NEW B. VPT-Math Practice Units 1-5          | •           |           |  |
| Diagnostic                     | NEW C. VPT-Math Practice Units 6-9          | •           |           |  |
| Diagnostic                     | NEW D. VPT-Math Practice Calculus No Trig   | •           |           |  |
| Diagnostic                     | NEW E. VPT-Math Practice Calculus with Trig | •           |           |  |
|                                |                                             |             |           |  |
| seeing a test in the list? Ple | ease enter the access key to activate it: 😡 |             |           |  |

COPYRIGHT © 2021 by McCann Associates. All Rights Reserved. No part of this work may be used, accessed, reproduced or distributed in any form or by any means or stored in a database or any retrieval system, without the prior written permission of McCann Associates or its subsidiaries and /or affiliates.

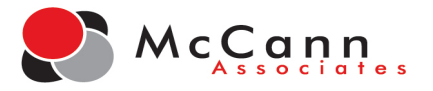

| Score Repo    | rt                      |       |                   |
|---------------|-------------------------|-------|-------------------|
| NEW B. VPT-I  | Math Practice Units 1-5 |       | 🖨 Print View      |
| Student, Demo |                         | Comp  | leted: 03/08/2021 |
|               | Description             | Score |                   |
|               | Overall Score           |       |                   |
|               | <u>Unit 1</u>           |       |                   |
|               | Unit 2                  |       |                   |
|               | Unit 3                  |       |                   |
|               | Unit 4                  |       |                   |
|               | Unit 5                  |       |                   |

## 16. It's recommended that you download and save your score reports.

**Contact College Success Support** – To contact College Success Customer Support, please click on the Need Help? link on the sign in page.

Then complete a Contact Us Form.

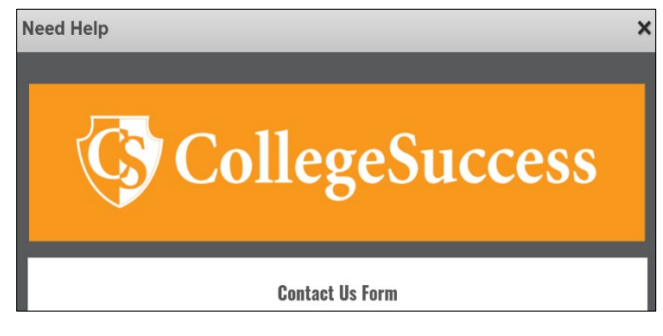

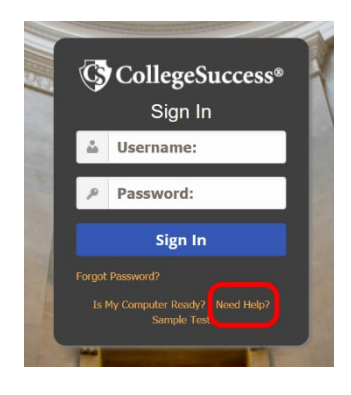

Or Call -

Direct: 877-614-6105

Toll Free: 866-933-0508